# WC Wireless How to Connect

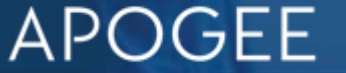

# **Overview -**Steps to Connect

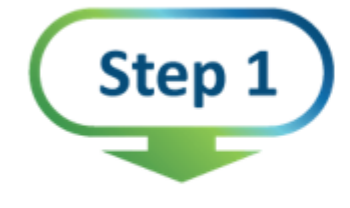

#### Connect to WC Wireless

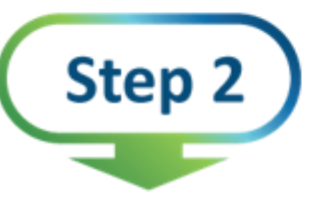

Enter your Washington College Network Username and Password

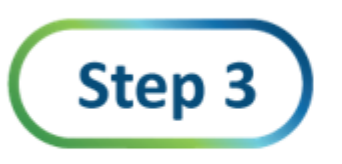

Select "OK"

# WC Wireless Get Connected Guide – Windows Computer

- For Wi-Fi, choose the network named "WCWireless"
- Enter your Washington College Network Username (NOT your email address) and Password
- Select "OK"

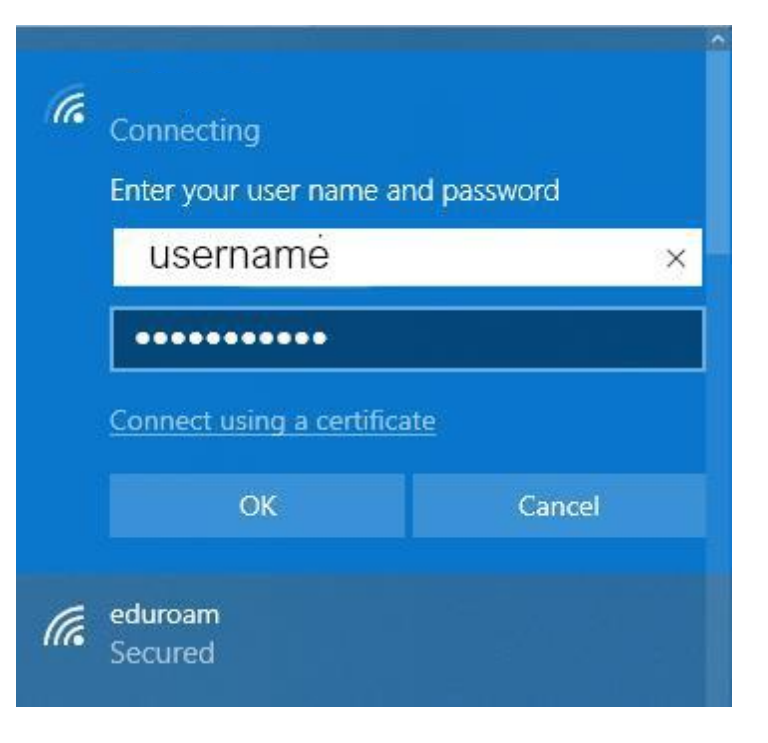

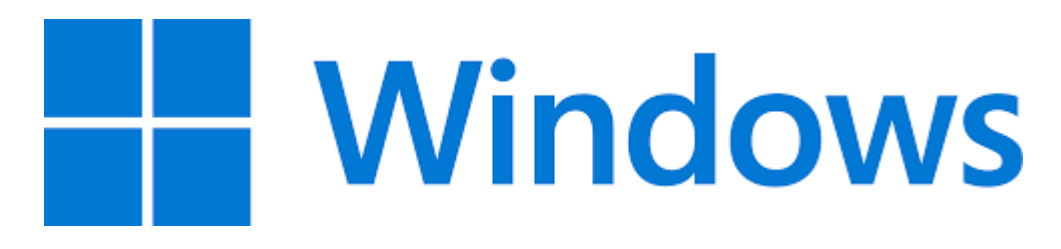

# WC Wireless Get Connected Guide – Android Mobile Devices

- For Wi-Fi, choose the network named "WCWireless"
- Select "PEAP" under EAP Method
- Select "MSCHAPV2" under Phase2 Authentication
- For CA certificate select "Do not validate"
- Enter your College network username under "Identity" and the network password; Ignore "Anonymous identity"
- Select "Connect"

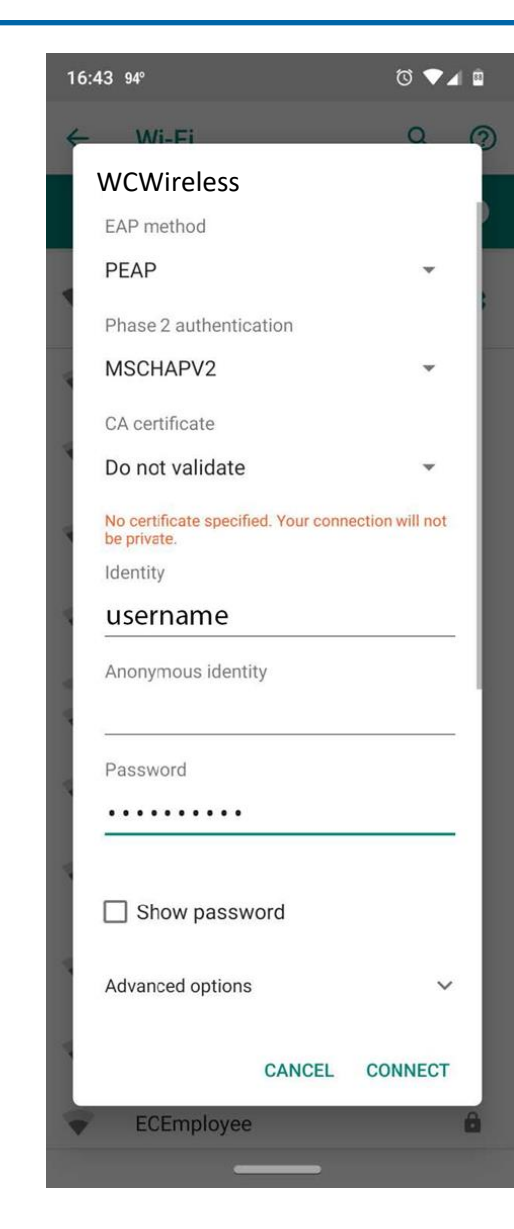

# WC Wireless Get Connected Guide – Apple Computer

- For Wi-Fi, choose the network named "WCWireless"
- Enter your Washington College Network Username (NOT your email address) and Password
- Mode should be set to "Automatic"
- Select "Join"

| rk | ( | The Wi-Fi<br>enterprise | network WCWireless requires WPA2<br>credentials.                 |
|----|---|-------------------------|------------------------------------------------------------------|
|    |   | Mode:<br>Username:      | Automatic 🗘                                                      |
|    |   | Password:               | <ul> <li>Show password</li> <li>Remember this network</li> </ul> |
|    | ? |                         | Cancel Join                                                      |
|    |   |                         |                                                                  |

# WC Wireless Get Connected Guide – Apple Mobile Devices

- For Wi-Fi, choose the network named "WCWireless"
- Enter your college Network Username and Password
- Mode should be set to "Automatic"
- Select "Join"
- User should select "Trust" certificate the first time they use the network on a device.

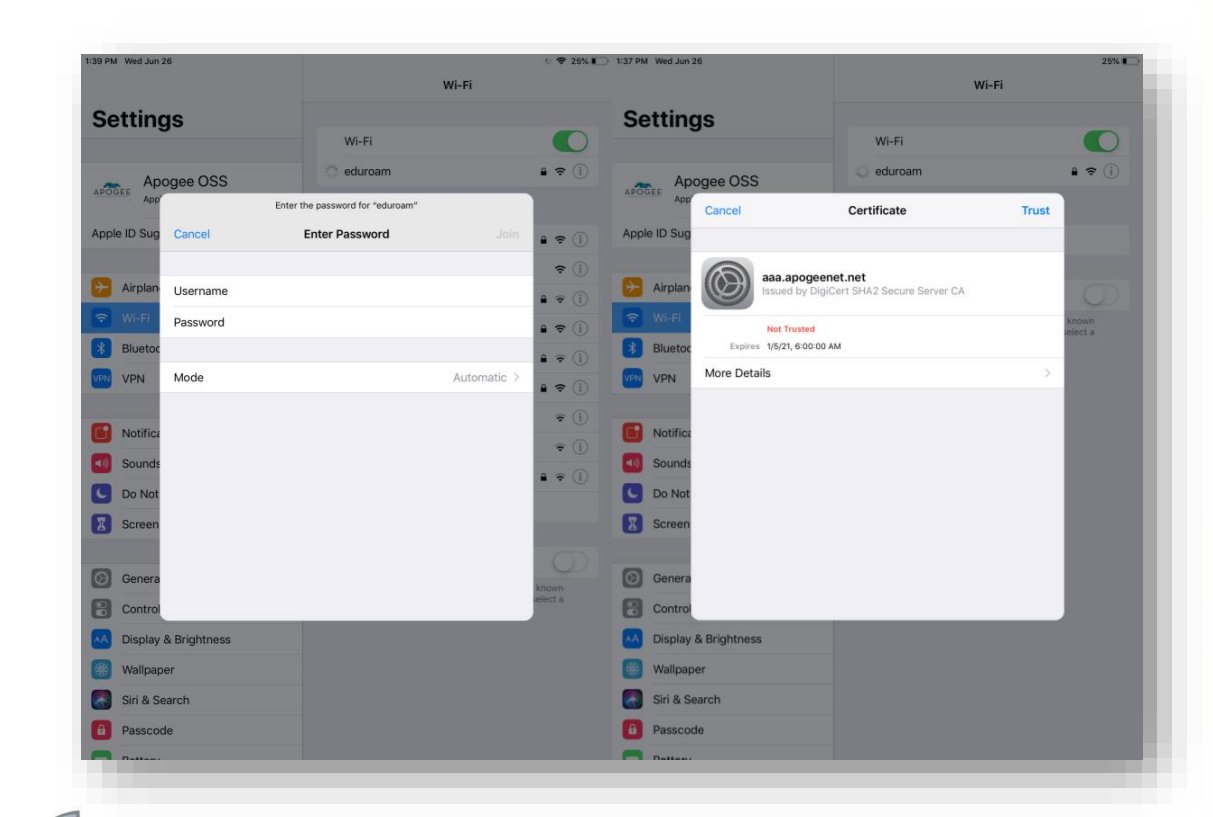

# Support:

#### Washington College Help Desk

Hours of operation 8:30am – 4:30pm/M-F Location: William Smith Hall

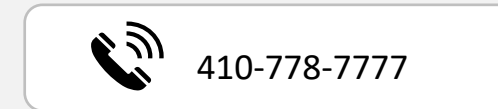

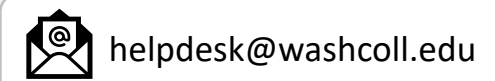

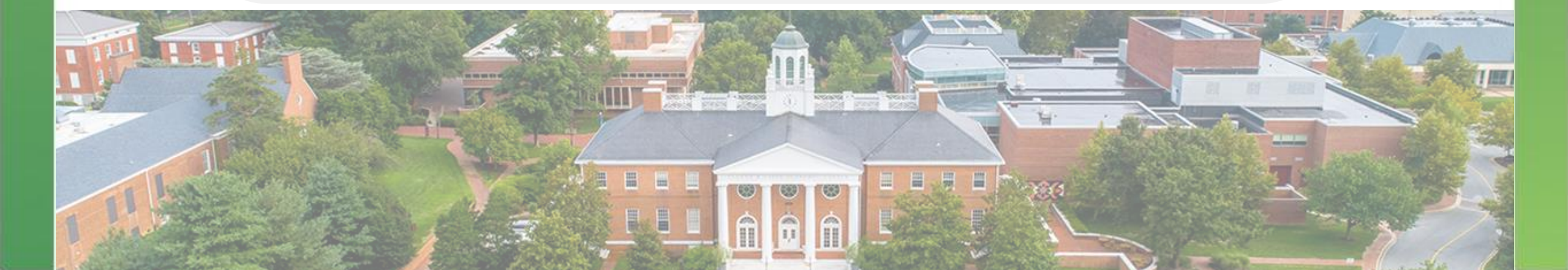